## 解决方案实践

# 数据库上云解决方案实践

文档版本1.1发布日期2024-06-21

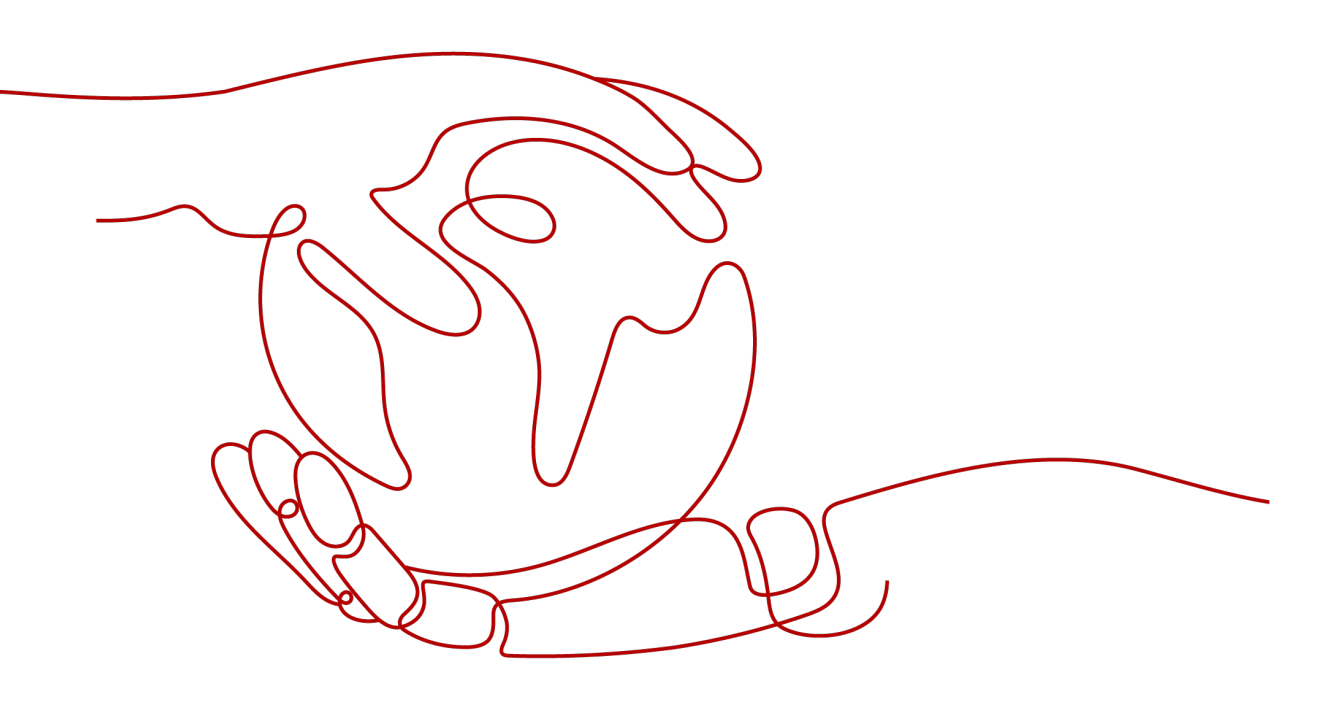

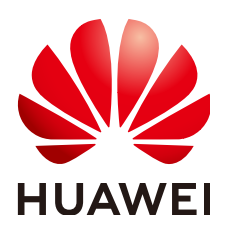

### 版权所有 © 华为技术有限公司 2024。 保留一切权利。

非经本公司书面许可,任何单位和个人不得擅自摘抄、复制本文档内容的部分或全部,并不得以任何形式传播。

### 商标声明

### 注意

您购买的产品、服务或特性等应受华为公司商业合同和条款的约束,本文档中描述的全部或部分产品、服务或 特性可能不在您的购买或使用范围之内。除非合同另有约定,华为公司对本文档内容不做任何明示或暗示的声 明或保证。

由于产品版本升级或其他原因,本文档内容会不定期进行更新。除非另有约定,本文档仅作为使用指导,本文 档中的所有陈述、信息和建议不构成任何明示或暗示的担保。

## 安全声明

## 漏洞处理流程

华为公司对产品漏洞管理的规定以"漏洞处理流程"为准,该流程的详细内容请参见如下网址: https://www.huawei.com/cn/psirt/vul-response-process 如企业客户须获取漏洞信息,请参见如下网址: https://securitybulletin.huawei.com/enterprise/cn/security-advisory

| 1 方案概述                 | 1  |
|------------------------|----|
| 2 资源和成本规划              |    |
| 3 实施步骤                 | 5  |
| 3.1 数据库迁移              | 5  |
| 3.1.1 创建云数据库 RDS 实例    | 5  |
| 3.1.2 购买弹性云服务器         | 7  |
| 3.1.3 在弹性云服务器上安装 MySQL | 8  |
| 3.1.4 数据库测试程序          | 10 |
| 3.1.5 创建迁移任务           |    |
| 3.1.6 源库及目标库信息         | 12 |
| 3.1.7 设定迁移             | 14 |
| 3.1.8 预检查              | 14 |
| 3.1.9 任务确认             |    |
| 3.1.10 任务管理            | 17 |
| 3.2 业务割接               | 21 |
| 4 附录                   |    |
| 5 修订记录                 | 25 |

文档版本 1.1 (2024-06-21) 目录

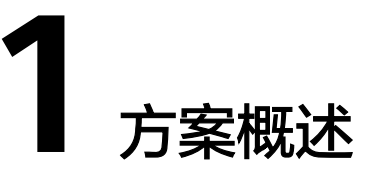

## 应用场景

该方案能帮您快速将本地物理服务器或者云上ECS自建的MySQL数据库迁移到华为云 RDS for MySQL实例,轻松实现把服务器上的应用和数据迁移到华为云。其他数据库 引擎的迁移,请参照<mark>数据复制服务DRS最佳实践汇总</mark>。

## 方案架构

该解决方案部署架构如下图所示:

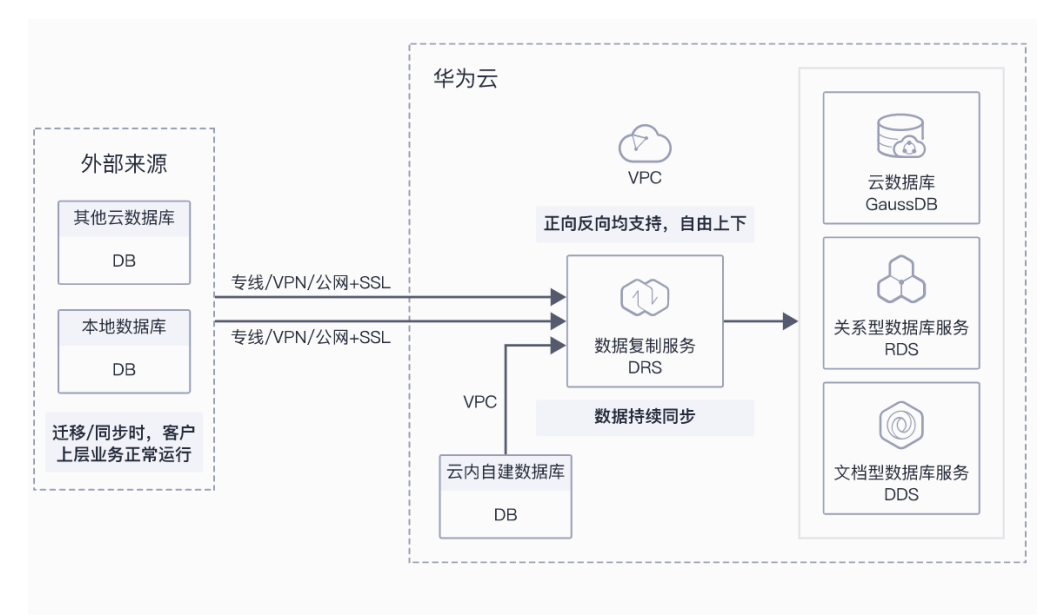

#### **图 1-1** 架构图

该解决方案会部署如下资源:

- 创建RDS实例,作为自建数据库迁移目的端数据库。
- 创建DRS迁移任务,用于目的端配置以及将源端服务器上的应用和数据迁移到华 为云RDS上。

只需支付实例费用,无需其他硬件、托管等费用。

#### 2. 超高性能

100%兼容MySQL应用,高并发性能满足苛刻性能要求,支持大量连接,响应更 快速。

3. 高安全性

网络隔离、访问控制、传输加密、存储加密、防DDos攻击,全系列的数据库高安 全等级,保证数据库安全。

华为云的108项关键安全能力,在国内首家通过NIST CSF网络安全框架的最高等级认证。

4. 高可靠性

数据备份、数据恢复、双机热备、异地容灾、同城容灾,多种部署及容灾方案, 为数据可靠性保驾护。

## 约束与限制

- 该解决方案部署前,需注册华为云账户,完成实名认证,且账号不能处于欠费或 冻结状态。
- 2. 本实践的资源规划仅作为演示,实际业务场景资源以用户实际需求为准。
- 本实践端到端的数据为测试数据,仅供参考;更详细的迁移细节参见具体引擎的 帮助文档。

1 方案概述

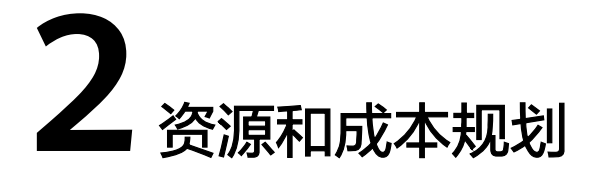

该解决方案主要部署如下资源,每月花费如<mark>表2-1</mark>所示,具体请参考华为云官网<mark>价格详</mark> 情,实际收费以账单为准:

#### 门 说明

- 1. RDS实例费用需根据实际使用的规格参考。详细请见 RDS计费说明。
- 数据复制服务DRS前7天免费使用,如果涉及公网传输,最终价格请加上网络计费(1.5元/GB),详情请见DRS计费说明
- 3. 弹性云服务器详细计费方式请见弹性云服务器ECS计费说明;

#### 表 2-1 规格参考

| 华为云服务  | 配置示例                                                                                    | 每月花费   |
|--------|-----------------------------------------------------------------------------------------|--------|
| 弾性云服务器 | 区域:华北-北京四<br>计费模式:包周期计费<br>CPU架构:x86计算<br>规格:通用计算增强型 <br>c6s.large.2   2vCPUs  <br>4GiB | 233.5元 |
|        | 镜像:公共镜像<br>可用区:可用区二<br>系统盘:通用型SSD <br>40GB<br>时长:1个月<br>购买量:1                           |        |

| 华为云服务     | 配置示例                                                                                                    | 每月花费   |
|-----------|----------------------------------------------------------------------------------------------------|--------|
| 云数据库MySQL | 区域: 华北-北京四<br>计费模式: 包周期计费<br>规格: 2vCPUs   4GiB<br>实例类型: 单机<br>数据库版本: 5.7<br>可用区: 可用区二<br>系统盘: SSD云盘   40GB<br>时长: 1个月<br>购买量: 1 | 196元   |
| 数据复制服务DRS | 区域: 华北-北京四<br>计费模式: 按需计费<br>任务类型: 实时迁移<br>数据流动方向: 入云<br>源数据库引擎: MySQL<br>目标数据库引擎: MySQL<br>回络类型: VPC<br>数据传输: 1GB<br>购买量: 1     | /      |
| 合计        |                                                                                                    | 429.5元 |

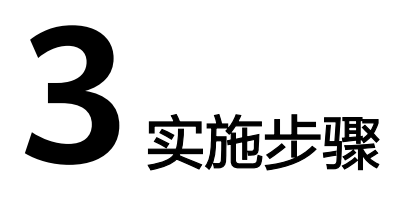

3.1 数据库迁移

3.2 业务割接

## 3.1 数据库迁移

## 3.1.1 创建云数据库 RDS 实例

打开华为云官网并登录,单击上角"控制台"按钮,单击打开左侧服务列表,依次单击"数据库 > 云数据库RDS"进入进入实例管理界面,单击"购买数据库实例"进入参数填写界面配置相关参数:

- 计费方式:包年/包月
- 区域:华北-北京四
- 实例名称: data-transfer-rds
- 数据库引擎: MySQL
- 数据库版本: 5.7
- 实例类型:单机
- 储存类型: SSD云盘
- 可用区:可用区二
- 时区: UTC+08:00
- 性能规格:通用型,2核4G
- 管理员密码: 自定义
- 购买时长:1个月
- 其他参数默认即可,单击"立即购买",等待约5分钟,待运行状态从"创建中" 变为"正常"则为购买完成。

### **图 3-1** 图示 1

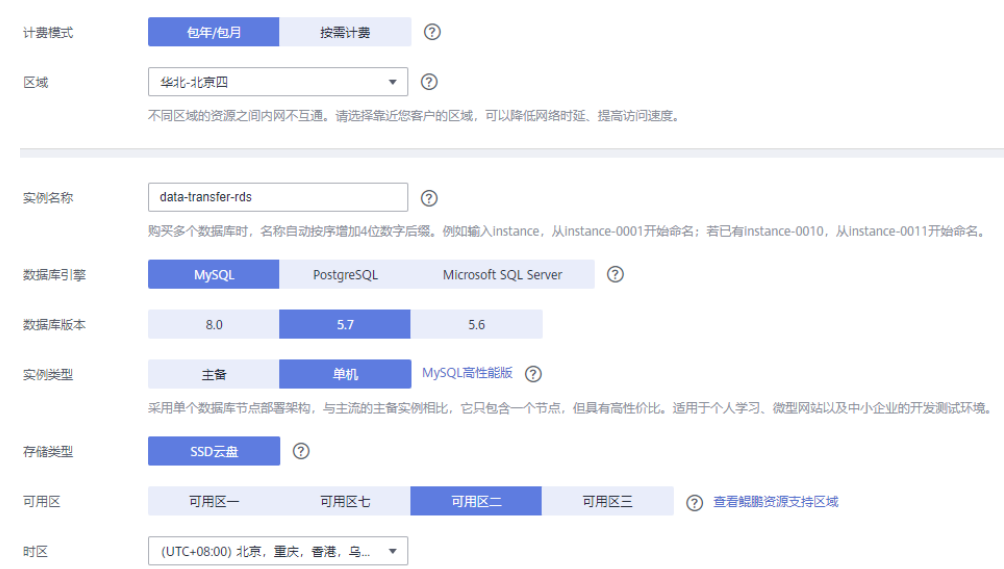

## **图 3-2** 图示 2

| 性能规格      | 通用型               | 鯤鵬通用増强型 (?          | )                |                  |       |        |     |                |
|-----------|-------------------|---------------------|------------------|------------------|-------|--------|-----|----------------|
|           | CPU/内存            |                     |                  |                  |       | 最大连接数  |     | TPS/QPS (?)    |
|           | 2 vCPUs   4 GB    | ]                   |                  |                  |       | 1,500  |     | 334   6,673    |
|           | 2 vCPUs   8 GB    |                     |                  |                  |       | 2,500  |     | 552   11,039   |
|           | 4 vCPUs   8 GB    |                     |                  |                  |       | 2,500  |     | 756   15,122   |
|           | 4 vCPUs   16 GB   |                     |                  |                  |       | 5,000  |     | 1,062   21,249 |
|           | O 8 vCPUs   16 GB |                     |                  |                  |       | 5,000  |     | 1,338   26,756 |
|           | O 8 vCPUs   32 GB |                     |                  |                  |       | 10,000 |     | 2,117   42,335 |
|           | 当前选择实例 通用型   3    | vCPUs   4 GB , 最大连接 | 题: 1500 , TPS/QF | PS: 334   6673   |       |        |     |                |
|           | 40 GB             |                     |                  |                  |       |        |     |                |
|           | <u>í</u>          |                     |                  |                  |       | - 40   | + 💿 |                |
| 存储空间 (GB) | 40                | 800                 | 1,550            | 2,300            | 4,000 |        |     |                |
|           | 关系型数据库给您提供相同      | 大小的餐份存储空间,超         | 出部分按照OBS计        | <b>嬰规则</b> 收取费用。 |       |        |     |                |
| 磁盘加密      | 不加密               | 推荐 (?               | 0                |                  |       |        |     |                |

## **图 3-3** 图示 3

|         | ② 虚拟私有云、子网、安全组与实例关系。                                      |                                                                                                    |
|---------|-----------------------------------------------------------|----------------------------------------------------------------------------------------------------|
| 虚拟私有云 ⑦ | vpc-rds-mysql 🔹                                           | C vpc-rds-subnet(172.16.0.0/24) • C 自动分配P地址 查看已使用P地址                                                 |
|         | Sandbox-Voyager131                                        | 云,请 <mark>谨慎选择所属虚拟私有云</mark> ,不同虚拟私有云里面的弹性云服务器网络默认不通。如需创建新的虚拟私有云,可前往 <mark>控制台</mark> 创建。可用私有PP数量251 |
| 内网安全组 ⑦ | vpc-rds-mysql<br>Sandbox-Voyager131                       | C 查看內阿安全组                                                                                            |
|         | 入方向:TCP/1194-3306,22,3389   出方向:<br>内网安全组可以设置数据库访问策略,内网安全 |                                                                                                    |
| 数据库端口   | 默认端口3306                                                  |                                                                                                    |
|         | 创建主实例加只该实例时,只该实例和主实例数                                     | 据编口保持一致。                                                                                             |
|         |                                                           |                                                                                                    |
| 设置密码    | 现在设置 创建后设置                                                |                                                                                                    |
| 管理员帐户名  | root                                                      |                                                                                                    |
| 管理员密码   | •••••                                                     | 请累备管理密码,系统无法获取您设置的密码内容。                                                                              |
| 确认密码    | •••••                                                     |                                                                                                    |

#### **图 3-4** 图示 4

| 参数模板 | Default-MySQL-5.7 T C 查看參数模版                                            |
|------|-------------------------------------------------------------------------|
| 标签   | 如果您需要使用同一标签标识多种云资源,即所有服务均可在标签输入框下拉选择同一标签,建议在TMS中创建预定文标签。查 <b>看预定义标签</b> |
|      | 标签键 标签值 标签值 忽还可以添加10个标签。                                                |
| 购买数量 | 1 + ⑦ 您还可以创建 50 个数据库实例,包括主实例和只读实例,如需申请更多配额请点击申请扩大配额。                    |
| 只读实例 | 暂不购买 立即购买                                                               |

## 3.1.2 购买弹性云服务器

依次单击"控制台 > 服务列表 > 计算 > 弹性云服务器ECS"进入服务器列表,单击 "购买弹性云服务器"进入参数填写界面配置相关参数:

#### **图 3-5** 配置参数

| Ξ               | 服务列表 >                 | 请输入名称或者功能查找服务       |   |             | (          | Q |
|-----------------|------------------------|---------------------|---|-------------|------------|---|
| 6               | 弹性云服务器 ECS             | 最近访问的服务: 云数据库 RDS   |   |             |            |   |
| ക               | 云数据库 RDS               | 计算                  |   | 存储          | 网络         |   |
| 00              | 弹性伸缩 AS                | 弹性云服务器 ECS          | # | 云硬盘 EVS     | 虚拟私有云 VPC  |   |
|                 |                        | 云耀云服务器 HECS         |   | 专属分布式存储 DSS | 弹性负载均衡 ELB |   |
|                 | 裸金属服务器 BMS             | 裸金属服务器 BMS          |   | 存储容灾服务 SDRS | 云专线 DC     |   |
| 0               | 云硬盘 EVS                | 云手机 CPH             |   | 云服务器备份      | 虚拟专用网络 VPN |   |
| ធា              | 云硬盘备份                  | VR云谊游平台             |   | 云备份         | 云解析服务 DNS  |   |
| 0               | and the life life life | 镜像服务 IMS            |   | 云硬盘备份       | NAT网关 NAT  |   |
| Ø               | 虚拟私有云 VPC              | 函数工作流 FunctionGraph |   | 对象存储服务 OBS  | 弹性公网IP EIP |   |
| $\mathbf{\Phi}$ | 弹性负载均衡 ELB             | 弹性伸缩 AS             |   | 数据快递服务 DES  | 云连接 CC     |   |
| P               | 弹性公网IP EIP             | 专属云                 |   | 弹性文件服务      | VPC 终端节点   |   |
| 0               |                        | 专属主机 DEH            |   | CDN         |            |   |

● 基础配置

区域: 华北-北京四 计费方式: 包年/包月 可用区: 可用区二 CPU架构: x86计算 规格: 通用计算增强型 | c6s.large.2 | 2vCPUs | 4GiB 镜像: 公共镜像, CentoOS, CentOS 7.6 64bit(40GB) 系统盘: 通用型SSD | 40GB 购买量: 1 时长: 1个月

网络配置
 网络:vpc-67e4(192.168.0.0/16)
 安全组:默认
 弹性公网IP:暂不购买

高级配置

云服务器名称:自定义 登录凭证:密码 登录密码:自定义 云备份:暂不购买 其他参数默认即可 单击"立即购买",等待约5分钟,待运行状态从"创建中" 变为"正常"则为购买完成。

确认配置
 企业项目: default
 购买时长: 1个月
 购买量: 1
 单击"立即购买",等待约5分钟,待运行状态从"创建中"变为"正常"则为购买完成。

#### 图 3-6 确认配置

| 200       | HARE 2          |                                               |              |                                           |       |                             |       |
|-----------|-----------------|-----------------------------------------------|--------------|-------------------------------------------|-------|-----------------------------|-------|
|           | 计器模式            | 包排:包月                                         | 医蚊           | 北京局                                       | 可用区   | 可用区2                        |       |
|           | <i>1</i> 078    | 通用计算增强型   c7.large.2   2vCPUs   4GIB          | 12.8         | CentOS 8.2 64bit                          | 加速度   | 通用型SSD, 40GIB, SCSI         |       |
|           | RINGER &        |                                               |              |                                           |       |                             |       |
|           | 虚拟私有云           | vpc-67e4(192.168.0.0/16)                      | 安全期          | Sys-WebServer                             | 本四十   | subnet-6808(192.168.0.0(24) |       |
|           | <b>卵性公用</b> IP  | 主局化电视运输性公司户                                   |              |                                           |       |                             |       |
|           | agen 2          |                                               |              |                                           |       |                             |       |
|           | 云服英誉名称          | ecs-blee                                      | 發展共任         | 会議で必要                                     | 云盘按服务 | 12482392                    |       |
|           | 宏振英譜信           |                                               |              |                                           |       |                             |       |
|           | #18Open APIBIES |                                               |              |                                           |       |                             |       |
| 1478      | default         | • C #1804/11 ()                               |              |                                           |       |                             |       |
| 医时长       | 1 2             | 3 4 5 6 7 8                                   | 9个月 1        | 17 12 12 12 12 12 12 12 12 12 12 12 12 12 |       |                             |       |
|           |                 | 和快喜时长                                         |              |                                           |       |                             |       |
| 決款量       | - 1 +           | 思察多可以放理1,000余云服务器。一次最多可以 <b>发现500余云服务器</b> 。由 | 请更多无限的制配的清单。 | <b>1.申请扩大规模。</b>                          |       |                             |       |
| ¥233.50 @ |                 |                                               |              |                                           |       | 1-                          | 20095 |

## 3.1.3 在弹性云服务器上安装 MySQL

使用root登录刚创建的弹性云服务器,然后进行MySQL安装操作:

步骤1 确保服务器系统处于最新状态

yum -y update

如果显示以下内容说明已经更新完成

Replaced:

grub2.x86\_64 1:2.02-0.64.el7.centos grub2-tools.x86\_64 1:2.02-0.64.el7.centosComplete!

步骤2 重启服务器

reboot

步骤3 首先检查是否已经安装,如果已经安装先删除以前版本,以免安装不成功 php -v

或

rpm -qa | gerp mysql

或

yum list installed | grep mysql

#### 如果显示以下内容说明没有安装服务

-bash: gerp: command not found

#### 步骤4 下载MySQL安装包

rpm -ivh http://dev.mysql.com/get/mysql57-community-release-el7-8.noarch.rpm

或

rpm -ivh http://dev.mysql.com/get/mysql-community-release-el7-5.noarch.rpm

#### 步骤5 安装MySQL

yum install -y mysql-server

或

yum install mysql-community-server

#### 如果显示以下内容说明安装成功

Complete!

#### 🛄 说明

如果在安装过程中遇到"The GPG keys listed for the "MySQL 5.7 Community Server" repository are already installed but they are not correct for this package.Check that the correct key URLs are configured for this repository."报错,请先执行:

rpm --import https://repo.mysql.com/RPM-GPG-KEY-mysql-2022 再重新执行本步骤安装命令

## 步骤6 设置开机启动MySQL

systemctl enable mysqld.service

步骤7 检查是否已经安装了开机自动启动

systemctl list-unit-files | grep mysqld

如果显示以下内容说明已经完成自动启动安装

mysqld.service enabled

- **步骤8** 设置开启服务 systemctl start mysqld.service
- 步骤9 查看MySQL默认密码 grep 'temporary password' /var/log/mysqld.log
- **步骤10** 登录MySQL,输入用户名和密码 mysql -uroot -p
- **步骤11** 修改当前用户密码 mysql>SET PASSWORD = PASSWORD('Abc123!\_');
- **步骤12** 开启远程登录,授权root远程登录 mysql>GRANT ALL PRIVILEGES ON \*.\* TO 'root'@'%' IDENTIFIED BY 'a123456!' WITH GRANT OPTION;
- **步骤13** 命令立即执行生效 mysql>flush privileges;

----结束

## 3.1.4 数据库测试程序

执行测试程序,查看需要迁移的当前服务器资源消耗,模拟真实业务场景。

#### 步骤1 执行数据库压测脚本

使用MySQL命令登录数据库,并创建测试数据库"loadtest",用弹性云服务器ECS的 私网IP替换命令中的【<mysql-ip>】命令如下:

mysql -u root -h <mysql-ip> -p -e "create database loadtest"

使用sysbench命令导入测试数据到"loadtest"数据库;用云服务器的密码替换命令中的【<password>】,用弹性云服务器ECS的私网IP替换命令中的【<mysql-ip>】,命令如下:

sysbench --test=/usr/share/sysbench/tests/include/oltp\_legacy/oltp.lua --db-driver=mysql --mysqldb=loadtest --mysql-user=root --mysql-password='<password>' --mysql-port=3306 --mysql-host=<mysqlip> --oltp-tables-count=10 --oltp-table-size=10000 --num-threads=20 prepare

执行测试【保持命令行开启】,用云服务器密码替换命令中的【<password>】,用弹性 云服务器ECS的私网IP替换命令中的【<mysql-ip>】,命令如下:

sysbench --test=/usr/share/sysbench/tests/include/oltp\_legacy/insert.lua --db-driver=mysql --mysqldb=loadtest --mysql-user=root --mysql-password='<password>' --mysql-port=3306 --mysql-host=<mysqlip> --oltp-tables-count=10 --oltp-table-size=1000 --max-time=3600 --max-requests=0 --num-threads=10 -report-interval=3 --rate=20 --forced-shutdown=1 run

运行成功会发现程序不断读写数据库,压测脚本用于模拟数据库业务持续进行数据的 读写操作。

#### **步骤2** 写入10张表,从Sheet 1 到Sheet 10

执行以下代码,在刚建的MySQL数据库中创建10张数据表,表命名为Sheet1, Sheet2, Sheet3……, Sheet10

CREATE TABLE IF NOT EXISTS 'Sheet1 '( 'Sheet1\_id' INT UNSIGNED AUTO\_INCREMENT, 'Sheet1\_title' VARCHAR(100) NOT NULL, 'Sheet1\_author' VARCHAR(40) NOT NULL, 'submission\_date' DATE, PRIMARY KEY ( 'Sheet1\_id' ) )ENGINE=InnoDB DEFAULT CHARSET=utf8;

完成Sheet1创建后,将以上代码中的表名修改为Sheet2再执行,完成Sheet2表创建。 Sheet3到Sheet10表创建依此类推执行。

步骤3 查看CPU、IO情况

新打开一个命令行窗口,观察此时CPU、IO的使用情况,方便与后面执行数据在线迁 移任务时的CPU、IO使用情况做对比(3.1.10步骤四 )。输入以下命令登录云服务器:

代码:ssh root@EIP

## ⚠ 注意

请使用以华为云账户名命名的弹性云服务器ECS的公网IP替换命令中的【EIP】。

执行以下命令查看CPU使用情况,可以看到数据库CPU占比,如下图:

代码: top

### **图 3-7** 执行命令

| top -  | 11:20  | :09 up 2 | 2 day      | /s, 10:12        | 2, 3 us         | ers, l        | oad | aver         | age:  | 0.22, 0.29, 0.30                  |
|--------|--------|----------|------------|------------------|-----------------|---------------|-----|--------------|-------|-----------------------------------|
| Tasks  | 32     | total,   | <b>1</b> r | running,         | <b>31</b> sle   | eping,        | 1   | ) stop       | oped, | 🛿 zombie                          |
| %Cpu(s | s): 1  | .9 us,   | 2.2        | sy, 0.0          | ) ni, 95        | .7 id,        | Ø.  | 2 wa,        | 0.0   | )hi, <b>0.0</b> si, <b>0.0</b> st |
| KiB Me | em : 1 | 6267340  | tota       | al, <b>756</b> 3 | <b>3640</b> fre | e, <b>160</b> | 430 | <b>8</b> use | ed, 7 | <b>/099392</b> buff/cache         |
| KiB Sw | vap:   | 0        | tota       | al,              | 0 fre           | e,            |     | 0 use        | d. 1  | <b>5794092</b> avail Mem          |
|        |        |          |            |                  |                 |               |     |              |       |                                   |
| PID    | USER   | PR       | NI         | VIRT             | RES             | SHR           | S   | %CPU         | %MEM  | TIME+ COMMAND                     |
| 17     | user   | 20       | 0          | 90752            | 49244           | 10504         | S   | 0.7          | 0.3   | 0:23.81 Xvnc                      |
| 102    | root   | 20       | 0          | 7737248          | 192148          | 14484         | S   | 0.7          | 1.2   | 0:06.20 java                      |
| 1072   | mysql  | 20       | 0          | 645232           | 141952          | 8072          | S   | 0.7          | 0.9   | 0:02.97 mysqld                    |
| 1      | root   | 20       | 0          | 18036            | 1444            | 1188          | S   | 0.0          | 0.0   | 0:00.00 bash                      |
| 22     | user   | 20       | 0          | 4492             | 696             | 596           | S   | 0.0          | 0.0   | 0:00.00 sh                        |
| 48     | user   | 20       | 0          | 11128            | 312             | 0             | S   | 0.0          | 0.0   | 0:00.00 ssh-agent                 |
| 51     | user   | 20       | 0          | 43588            | 820             | 416           | S   | 0.0          | 0.0   | 0:00.00 dbus-launch               |
| 52     | user   | 20       | 0          | 42880            | 1304            | 836           | S   | 0.0          | 0.0   | 0:00.02 dbus-daemon               |
| 62     | user   | 20       | 0          | 239876           | 6920            | 5424          | S   | 0.0          | 0.0   | 0:00.01 xfce4-session             |
| ~ ~    |        |          | -          |                  |                 |               | -   |              |       | 1 2 20 00 0                       |

查看IO情况(CTRL+C退出top命令),执行命令如下:

iostat -d vda vdb -m 1 10

观察vda的IO变化情况(单位为:m/s),如下图所示(观察完成之后可以CTRL+C退出):

#### 图 3-8 观察

| Device: | tps   | MB_read/s | MB_wrtn/s | MB_read | MB_wrtn |
|---------|-------|-----------|-----------|---------|---------|
| vda     | 38.61 | 0.24      | 1.04      | 364     | 1569    |
| Device: | tps   | MB_read/s | MB_wrtn/s | MB_read | MB_wrtn |
| vda     | 90.00 | 0.01      | 0.62      | 0       | 0       |
| Device: | tps   | MB_read/s | MB_wrtn/s | MB_read | MB_wrtn |
| vda     | 58.00 | 0.01      | 0.61      | 0       | 0       |
| Device: | tps   | MB_read/s | MB_wrtn/s | MB_read | MB_wrtn |
| vda     | 76.00 | 0.01      | 0.53      | 0       | 0       |
| Device: | tps   | MB_read/s | MB_wrtn/s | MB_read | MB_wrtn |
| vda     | 56.00 | 0.01      | 0.39      | 0       | 0       |

----结束

## 3.1.5 创建迁移任务

依次单击官网控制台"服务列表 > 数据库 > 数据复制服务DRS"进入"实时迁移管理"页面,单击右上角"创建迁移任务",进入迁移任务信息页面。

在"迁移实例"下,填选任务信息和迁移实例信息参数:

- 区域: 华北-北京四
- 任务名称: data-transfer-task
- 任务异常通知设置:关闭
- 任务异常自动结束时间(天):14

- 数据流动方向:入云
- 源数据库引擎: MySQL
- 目标数据库引擎: MySQL
- 网络类型: 公网网络
- 目标数据库实例:选择创建的RDS
- 目标库读写设置:读写
- 迁移模式:"全量+增量"单击"下一步"完成操作。

### **图 3-9** 图示 1

| 区域               | 华北-北京四 ▼                         |         |
|------------------|----------------------------------|---------|
| ★ 任务名称           | data-transfer-task               | 0       |
| 任务异常通知设置         | ⑦<br>如关闭,将无法接收DRS告警,包括任务失败、高时延   | 、冻结等通知。 |
| ★ 任务异常自动结束时间 (天) | 14 ⑦<br>任务处于异常状态一段时间后,将会自动结束。单位为 | 天.      |
| 描述               |                                  | 0       |
|                  |                                  | 0/256   |

### **图 3-10** 图示 2

| * 数据流动方向    | 入元 出元                                                                                                  |
|-------------|----------------------------------------------------------------------------------------------------|
|             | DRS要求调数据库或目标数据库中至少有一方为本云数据库实例,入云指目标数据库为本云数据库实例的场景,本云数据库实例之间的迁移,请选择入云。                                  |
| ★ 源数据库引擎    | MySQL MySQL分库分表 MongoDB PostgreSQL                                                                     |
| ★目标数据库引擎    | MySQL DDM GaussDB(for MySQL) 主备版                                                                       |
| * 网络声利      |                                                                                                    |
|             | ✓ 我同意自动为迁移实明博定课程公周P,直到成任务结束后自动删除该课程公周P,                                                                |
| ★目标数据库实例    | data-transfer-rds (172.16.0.169) ・ C 査希敦原本次例 金幕不可迭次例                                                   |
|             |                                                                                                    |
| * 迁移实例所在子网  | vpcrds-subnet(172.16.0.0/24) ♥ ② 重有子网                                                                  |
| * 迁移模式      | 全量 + 增量 全量                                                                                             |
|             | 该模式为数据库 <b>持续性迁移</b> ,适用于 <b>对业务中新敏感的场景</b> ,通过全量迁移过程完成目标端数据库的初始化后,增量迁移阶段通过倾析目志等技术,等源遏和目标端数据库保持数据持续一致。 |
| * 目标库实例读写设置 | 只读 读写                                                                                                  |
|             | 迁移中,目募数据库可以读写,但需要避免操作或换入应用后会更改迁移中的数据(注意:无业务的程序常常也有效量的数据操作),进而形成数据中交、任务故障、且无法修复<br>点点后可考虑处理由            |

## 3.1.6 源库及目标库信息

迁移实例创建成功后,在"源库及目标库"下,填写源库信息和目标库信息。

源库信息
 IP地址或域名:弹性云服务器ECS IP地址
 端口: 3306;
 数据库用户名: root;
 数据库密码:自定义的密码

SSL安全连接:关闭,单击"测试连接",连接成功如下图:

## ⚠ 注意

迁移实例创建成功大约需要花费4分钟,且必须创建成功才能单击"测试连接"。

#### 图 3-11 源库信息

| 源库信息    |                                                             |
|---------|-------------------------------------------------------------|
| IP地址或域名 | 121.36.35.34 请确保本云安全组允许访问源数据库公网网址,点击这里                      |
| 端口      | 3306                                                        |
| 数据库用户名  | root                                                        |
|         | 不支持数据库所有参数迁移,DRS将源数据库的部分关键参数迁移至目标数据库,其他参数迁移请在目标数据库中使用参数模板设定 |
| 数据库密码   | ••••••                                                      |
| SSL安全连接 |                                                             |
|         | 测试连接 🥥 测试成功                                                 |

### 目标库信息

数据库实例名称:默认; 数据库用户名:root; 数据库密码:自定义 所有Definer迁移到该用下:是 同上单击"测试连接",连接成功如图所示:

#### **图 3-12** 目标库信息

| 目标库信息                |                                                                 |
|----------------------|-----------------------------------------------------------------|
| 数据库实例名称              | data-transfer-rds                                               |
| 数据库用户名               | root                                                            |
| 数据库密码                | •••••                                                           |
| 所有Definer迁移到该<br>用户下 | <ul> <li>是②</li> <li>否③</li> <li>测试连接</li> <li>②测试成功</li> </ul> |

并确定与源库和目标库连通后,勾选同意协议,单击"下一步"。

## 3.1.7 设定迁移

迁移用户选择"迁移"时,对于远程数据库(RDS)中已存在的用户将不再迁移,不存在的用户(即新增用户)则自动迁移。对于不支持迁移的用户,可以单击"查看" 了解用户不能迁移的原因;对于支持迁移的用户,可以修改HOST地址(即该用户连接数据库的IP地址),可以单独设置密码,也可以为所有可迁移用户设置统一的密码。

#### 🛄 说明

密码需包含大小写字母加数字和特殊字符。

单击"确认所有备注"后,迁移对象选择"全部迁移",单击"下一步",弹出提示选择"忽略,继续下一步"如图所示:

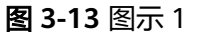

| 华为云 拉利台 • 北京西        | •                                   | 推恭 Q                                       | 费用中心* 资源 工单 会业              | 开发工具 备案 支       | 持与服务 中文(简体) | Sandbox-Voyager128<br>Sandbox-user | 15  |
|----------------------|-------------------------------------|--------------------------------------------|-----------------------------|-----------------|-------------|------------------------------------|-----|
| く 编辑迁移任务 ⑦           |                                     |                                            |                             |                 |             |                                    |     |
| 流速模式                 | <b>就進 不飛進 ⑦</b>                     |                                            |                             |                 |             |                                    |     |
| 迁移用户                 | 2 否<br>数据序注移过程中,用户及权限的迁移部<br>值以所有各注 | i要您在当前页面单独处理。 <mark>请注意</mark> ; <u>\$</u> | 课出现不支持部分课数跟库報号的迁移时,1        | 青先分析和确保业务不受这些就号 | 的缺失而影响使用。   | C                                  |     |
|                      | ✓ 账号名称                              | 是否支持迁移                                     | 账号权限                        | 输入密码            | 备注          |                                    |     |
|                      | 'root'@%                            | 香                                          | GRANT ALL PRIVILEGES ON *.* |                 | 2.1         |                                    |     |
|                      | 'root'@flocalhost'                  | 香                                          | GRANT ALL PRIVILEGES ON *.* | GR              | 宣有          |                                    |     |
|                      | V Test® %                           | 是                                          | GRANT USAGE ON "."          |                 | - 9         |                                    |     |
|                      | 重赏密码                                |                                            |                             |                 |             |                                    |     |
|                      | 11. 他人做好                            | 10                                         |                             |                 |             |                                    |     |
| 过滤DROP DATABASE      | 是一百                                 |                                            |                             |                 |             |                                    |     |
| 迁移对象                 | 全部迁移 表级迁移                           | 库级迁移 ⑦                                     |                             |                 |             |                                    |     |
| 配置费用: ¥ 2.40/小时 + 数3 | 8份编费用 ¥1.50/G ⑦                     |                                            |                             |                 |             | 1-# T                              | -\$ |

#### **图 3-14** 图示 2

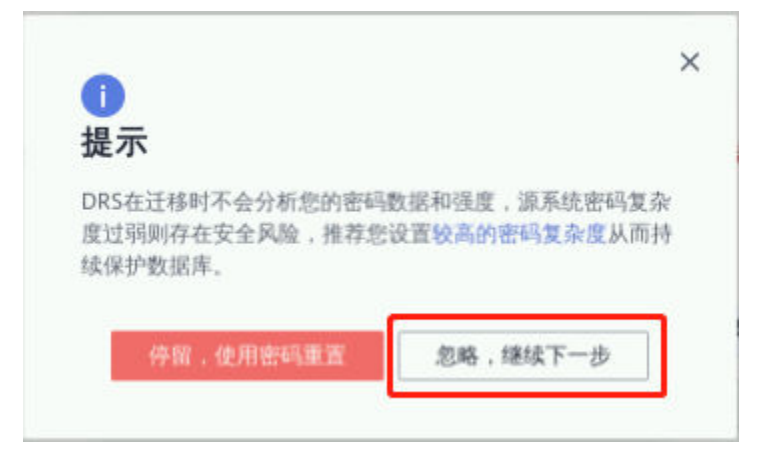

## 3.1.8 预检查

在"预检查"页面可以进行迁移任务预校验,校验是否可以进行任务迁移。如图所示,查看检查结果,如有失败的检查项,需要修复后,单击"重新校验"按钮重新进行迁移任务的预校验。预检查失败项处理建议请参见《数据复制服务用户指南》中的"预检查失败项修复方法",访问地址: https://support.huaweicloud.com/ usermanual-drs/drs\_precheck.html 待所有检查项结果均成功时,单击"下一步"。

#### 图 3-15 下一步

| 重新校验                   |                                                     |
|------------------------|-----------------------------------------------------|
| 預检查通过率                 | 100% 显示:所有检查项的检查结果均为"成功",若存在告警时,需要查看和确认告警后才可进行继续操作。 |
| 检查项                    | 检查结果                                                |
| 目标库磁盘空间检查              |                                                     |
| 目标数据库磁盘可用空间是否足够        | ⊘ 成功                                                |
| 数据库参数检查                |                                                     |
| 源迁移库无主键表检查             | ❶ 告號 点击确认告警详情                                       |
| 目标数据库是否存在和源数据库同名的数据库   | ◎ 成功                                                |
| 源库和目标库的字符集是否一致         | 成功                                                  |
| COLLATION_SERVER的一致性检查 | ⊘ 成功                                                |

#### 🛄 说明

所有检查项结果均成功时,如果存在告警,需要阅读并确认告警详情后才可以继续执行下一步操 作。

#### 以下进行参数对比

- 业务相关参数包括字符集设置,调度相关,Timestemp默认行为,最大连接数, 锁等待时间,连接等待时间等。
- 性能相关参数包括\*\_buffer\_size,\*\_cache\_size等。大部分参数可以选择不迁移, 但参数往往直接影响到业务的运行和性能的表现。常规参数和性能参数一般情况 下会有几项不一致,属于正常现象。确认无误后请单击"下一步",如下图所 示:

| 参数约 | 举型 常規参数 性能参数                     |                       |                       |       |
|-----|----------------------------------|-----------------------|-----------------------|-------|
|     | <b>键修改</b> 请选择需要修改的目标库参数,将其      | 修改为和源库一致,部分参数的修改需重启目标 | 库后生效,建议在迁移开始前或迁移结束后重。 | 启目标库。 |
|     | 参数名                              | 源库值                   | 目标库值                  | 对比结果  |
|     | ⑦ collation_server               | utf8_general_ci       | utf8_general_ci       | ☑一致   |
|     | ⑦ connect_timeout                | 10                    | 10                    | ☯一致   |
|     | ⑦ innodb_flush_log_at_trx_commit | 1                     | 1                     | ≤一致   |
|     | ⑦ innodb_lock_wait_timeout       | 50                    | 50                    | ☯一致   |
|     | ⑦ max_connections                | 151                   | 800                   | 🕛 不一致 |
|     | ⑦ net_read_timeout               | 30                    | 30                    | ⊘一致   |
|     | ⑦ net_write_timeout              | 60                    | 60                    | ☯一致   |
|     | ⑦ tx_isolation                   | REPEATABLE-READ       | REPEATABLE-READ       | ☯一致   |

#### 图 3-16 下一步

## 3.1.9 任务确认

在"任务确认"页面,选择迁移任务的启动时间(本次选择"立即启动"),勾选协议,单击"启动任务",弹出页面勾选协议,单击"启动任务"提交迁移任务,如下 图所示:

### **图 3-17** 任务确认 1

| 启动时间 | 立即启动 | 稍后启动     |    |                                                   |    |    |
|------|------|----------|----|---------------------------------------------------|----|----|
| 详情   |      |          |    |                                                   |    |    |
|      |      |          |    |                                                   |    |    |
| 产品名称 |      | 配置       |    |                                                   | 优惠 | 小计 |
|      |      | 任务信息     |    |                                                   |    |    |
|      |      | 名称       |    | data-transfer-task                                |    |    |
|      |      | 描述       |    | 源库IP地址或域名:121.36.79.155 目标库实例名称:data-transfer-rds |    |    |
|      |      | 迁移类型     |    | 全量迁移和增量迁移                                         |    |    |
|      |      | 数据流动方向   |    | $\lambda \overline{\pi}$                          |    |    |
|      |      | 目标库实例读写设 | 聖旦 | 读写                                                |    |    |
|      |      |          |    |                                                   |    |    |

## **图 3-18** 任务确认 2

|        | 迁移实例信息    |                               |   |          |
|--------|-----------|-------------------------------|---|----------|
|        | 規格类型      | ×                             |   |          |
|        | 源数据库引擎类型  | MySQL                         |   |          |
|        | 目标数据库引擎类型 | MySQL                         |   |          |
|        | 网络类型      | 公网网络                          |   |          |
| 数据复制服务 | 弹性公网IP    | 124.70.29.42                  | 无 | ¥2.40/小时 |
|        | 迁移实例所在子网  | vpc-rds-subnet(172.16.0.0/24) |   |          |
|        | 源库信息      |                               |   |          |
|        | IP地址或域名   | 121.36.79.155                 |   |          |
|        | 端口        | 3306                          |   |          |
|        | 用户名       | root                          |   |          |
|        | 目标库信息     |                               |   |          |
|        | 数据库实例名称   | data-transfer-rds             |   |          |
|        | IP地址或域名   | 172.16.0.239                  |   |          |
|        | 端口        | 3306                          |   |          |
|        | 用户名       | root                          |   |          |
|        |           |                               |   |          |

**图 3-19** 任务确认 3

| 启动前须知                                                                  | ×                  |
|------------------------------------------------------------------------|--------------------|
| DRS迁移任务运行中,少数操作将会引起问题,业务侧在迁<br>免这类操作,请启动任务前,仔细阅读迁移前须知,遵循设<br>确保迁移的稳定性。 | E移期间应该避<br>该指引可以有效 |
| ▲ 任务启动后,即使任务异常时,仍然会进行计费。如果任务<br>及时结束任务,以免产生不必要的费用。                     | 齐不再使用 , 请          |
| ▶ 我已阅读启动前须知 启动任务                                                       |                    |

迁移任务提交后,您可以返回"实时迁移管理"页面,查看迁移任务状态。

## 3.1.10 任务管理

迁移任务启动后,会经历全量迁移和增量迁移两个阶段,对于不同阶段的迁移任务, 您可以进行任务管理。

全量迁移

全量迁移中的任务,您可单击任务名称,在"迁移进度"页签下,查看全量迁移 完成剩余时间,了解全量迁移的进度。当全量迁移进度显示为100%,表示全量迁 移已经完成。如下图所示:

图 3-20 全量迁移

| 全量迁移完成进度增量时延 |       |
|--------------|-------|
| 0.422s 💿     |       |
| 源数据库         | 目标数据库 |

• 增量迁移

全量迁移完成后,开始进行增量迁移。对于增量迁移中的任务,您可单击任务名称,在"迁移进度"页签下,查看增量迁移同步时延,当时延接近0s时(由于后台一直持续对数据库进行读写操作测试,所以增量迁移有一定延迟),说明源数据库和目标数据库的数据是实时同步的。

图 3-21 增量迁移

| 进度   | 图        |          |       |
|------|----------|----------|-------|
|      | 全量迁移完成进度 | 增量时延     |       |
|      |          | 0.422s ⑦ |       |
| 源数据库 |          |          | 目标数据库 |
|      |          |          |       |

• 迁移对比

#### 图 3-22 迁移对比 1 基本信息 迁移进度 迁移对比 迁移日志 标签 迁移对比须知**へ** 为了尽可能减少业务的影响和业务中断时间,做好数据的检查,推荐数据库在线迁移场景下,按如下最佳实践进行迁移对比 割接复查 对象检查 全面检查 结束任务 数据级对比 用户对比 对象级对比 创建对比任务 对比类型 对比开始时间 对比结束时间 对比状态 操作

在增量迁移阶段,可以体验迁移对比模块,迁移对比分为:对象级对比(无需对比)、数据级对比和用户对比。数据级对比需要手动创建对比任务,分为行数对 比和内容对比:

- a. 单击上图"迁移对比",然后选择"数据级对比";
- b. 单击"创建对比任务"(如果按钮是灰色的,可单击右侧刷新);
- 进入创建对比任务页面,如下图所示。对比类型选择"行数对比",对比时间选择"立即启动",勾选如图所示的loadtest下某个数据,单击蓝色的 ">>"选入右侧,再单击页面中的"是"创建对比任务。

**图 3-23** 迁移对比 2

| 创建对比任务    | ÷            |            |                |           |                                                                                                    |                 |                 |
|-----------|--------------|------------|----------------|-----------|----------------------------------------------------------------------------------------------------|-----------------|-----------------|
| 由于同步具有轻微的 | 时差,在数据持续操作过  | 程中进行对比任务,可 | 可能会出现符合实际情况的少量 | 國都不一致对比結果 | ,推荐结合对比定时功能                                                                                                    | ,选择在业务低峰期进行对比 , | 得到更为具有参考性的对比结果。 |
| 对比类型      | 行数对比         | 内容对比       |                |           |                                                                                                    |                 |                 |
| 对比时间      | 立即启动         | 稍后启动       |                |           |                                                                                                    |                 |                 |
| 对象选择      |              |            |                |           |                                                                                                    |                 |                 |
|           | 0            | 全选         |                | С         |                                                                                                    | 全选              |                 |
|           | 🖃 💶 loadtest |            | database       |           |                                                                                                    |                 |                 |
|           | 🔽 sbtest1    |            | table          |           |                                                                                                    |                 |                 |
|           | sbtest10     |            | table          | _         | <ul> <li>Image: A set of the set of the</li></ul> |                 |                 |
|           | sbtest2      |            | table          | (         | $\mathbf{i}$                                                                                                    |                 |                 |
|           | sbtest3      |            | table          | ×         |                                                                                                    |                 |                 |
|           | sbtest4      |            | table          |           |                                                                                                    |                 |                 |
|           | sbtest5      |            | table          |           |                                                                                                    |                 |                 |
|           | sbtest6      |            | table          |           |                                                                                                    |                 |                 |
|           | sbtest7      |            | table          |           |                                                                                                    |                 |                 |
|           | sbtest8      |            | table          |           |                                                                                                    |                 |                 |
|           | sotest9      |            | table          |           |                                                                                                    |                 |                 |
|           |              |            |                |           |                                                                                                    |                 |                 |
|           |              |            |                |           |                                                                                                    |                 |                 |
|           |              |            |                | # <b></b> |                                                                                                    |                 |                 |

#### 门 说明

该对比主要是对比所选数据库表的行数是否一致(云上ECS库与RDS;由于云上ECS测 试业务不断读写数据库,对比详情有可能出现不一致情况,这属于正常现象)。

以同样的方式创建内容对比任务,如下图所示:

- a. 对比类型选择"内容对比";
- b. 计算资源选择"静态对比";
- c. 对比时间选择"立即启动";
- d. 然后随机选择一张数据表,单击">>"选入右侧,再单击"是"创建内容比 对任务:

#### 图 3-24 创建内容比对任务

| нама | 华为z |            |                  |                  |                |             |                 |             |             |         | 12   🗹       |
|------|-----|------------|------------------|------------------|----------------|-------------|-----------------|-------------|-------------|---------|--------------|
| ≡    | <   | data-trans | fer-task         |                  |                |             |                 |             |             | ◎ 评价 [  | 查看监控         |
| ٢    | 6   | Althoulu   | 14 M             |                  |                |             |                 |             |             | ×       |              |
| æ    | 13  | 创建对比       | 任务               |                  |                |             |                 |             |             |         |              |
| .000 | 5   | 由于同步具有非    | 至微的时差,在数据持续扩     | <b>单作过程中进行对比</b> | 任务,可能会出现符合实际情况 | 的少量数据不一致对比结 | 果,推荐结合对比定时功能,选择 | 華在业务低峰期进行对比 | . 得到更为具有参考性 | 生的对比结果。 | n            |
|      | 5   | * 对比类型     | 行数对比             | 内容对比             |                |             |                 |             |             |         |              |
| 0    | 2   | * 对比方式     | 静态对比             | 动态对比             | D              |             |                 |             |             |         |              |
| 01   |     | * 911-8100 | 2/80.004A        | 前后户持             |                |             |                 |             |             |         |              |
| Ø    |     |            |                  |                  |                |             |                 |             |             |         |              |
| 4    |     | ★ 对象选择     | 当源库数据发生变化时       | ,请点击下方刷新技        | 注获取最新数据。       |             |                 |             |             |         |              |
|      |     |            | 0                | 21               | 5              | С           |                 | 全选          |             |         | C            |
| Ð    |     |            | 对展开的库进行搜索        |                  | Q              |             | 对展开的库进行技索       |             | Q           |         | 6            |
|      |     |            | 🖃 🗌 loadtest     |                  | database       |             | + loadtest      |             | database    |         | <            |
| 0    |     |            | sbtest10         |                  | table          |             |                 |             |             |         | 0 6          |
| 0    |     |            | sotest2          |                  | table          | >>          |                 |             |             |         | E            |
|      |     |            | sbtest4          |                  | table          |             |                 |             |             |         |              |
|      |     |            | sbtest5          |                  | table          |             |                 |             |             |         |              |
|      |     |            |                  |                  |                |             |                 |             |             |         |              |
|      | 起来你 | 有一段时间没有    | 打开 Firefox 了,是否要 | 要清理一下配置文件        | 以获得近乎全新的体验?顺彻  | F说一句,欢迎回来!  |                 |             |             | 翻       | 断 Firefox… × |

#### 🛄 说明

该对比针对所选表的内容是否一致(RDS与云上ECS库;由于云上ECS库测试业务不断 读写数据库,对比详情有可能出现不一致情况,这属于正常现象 )。

考虑到全选数据量太大,所需时间太长,建议随机选择一张表对比内容。 创 建完成后如图所示:

#### 图 3-25 对比

| 对象级对比  | 数据级对比 | 用户对比                       |                            |       |    |        |   |
|--------|-------|----------------------------|----------------------------|-------|----|--------|---|
| 创建对比任务 | í.    |                            |                            |       |    |        | С |
| 对比类型   |       | 对比开始时间                     | 对比结束时间                     | 对比状态  | 操作 |        |   |
| 内容对比   |       | 2019/11/14 02:53:51 GMT-00 |                            | ◎ 运行中 | 取消 | 查看对比报表 |   |
| 行数对比   |       | 2019/11/14 02:51:37 GMT-00 | 2019/11/14 02:51:55 GMT-00 |       | 取消 | 查看对比报表 |   |

等待对比完成,单击"查看对比报表",可以了解对比详情,详情页面如图 所示:

#### **图 3-26** 查看对比报表

对比类型:内容对比, DRS侧计算;对比开始时间:2020/02/0705:46:48 GMT-00:00,对比结束时间:2020/02/0705:46:55 GMT-

| 总览                    |         |          |       |        |      |       |  |
|-----------------------|---------|----------|-------|--------|------|-------|--|
| 源数据库                  |         | 目标       | 数据库   |        | 对比结果 |       |  |
| loadtest              |         | loadtest |       |        | ✓ 一致 |       |  |
| <b>明细</b><br>loadtest |         |          |       |        |      |       |  |
| 源库表名                  | 目标库表名   |          | 源库表行数 | 目标库表行数 | 改    | 行对比结果 |  |
| sbtest1               | sbtest1 |          | 12699 | 12699  |      | 🕏 一致  |  |
|                       |         |          |       |        |      |       |  |

无法对比的表

#### • 增量迁移CPU、IO资源使用情况

在增量迁移阶段,云上ECS自建数据库与RDS处于一个近实时同步的状态,此时可 以查看近实时同步操作是否影响源数据库的性能,参照**3.1.4 步骤三**查看CPU使用 率,如图所示:

#### 图 3-27 图示 1

| top -  | 11:29:                                                                                          | 31 up 2 | day day | ys, 10:2´      | l, 3 us          | ers, l         | loa | d aver | age:   | 0.27, 0.33, 0.33                 |
|--------|-------------------------------------------------------------------------------------------------|---------|---------|----------------|------------------|----------------|-----|--------|--------|----------------------------------|
| Tasks  | lasks: <b>32</b> total, <b>1</b> running, <b>31</b> sleeping, <b>0</b> stopped, <b>0</b> zombie |         |         |                |                  |                |     |        |        |                                  |
| %Cpu(: | s): <b>3.</b>                                                                                   | 4 us,   | 5.4     | sy, 0.         | ) ni, 91         | .1 id,         | 5   | .2 wa, | 0.0    | hi, <b>0.0</b> si, <b>0.0</b> st |
| KiB M  | em : 16                                                                                         | 267340  | tota    | al, <b>759</b> | 5 <b>680</b> fre | e, <b>15</b> 4 | 98  | 12 use | ed, 7  | 121848 buff/cache                |
| KiB S  | wap:                                                                                            | 3       | tota    | al,            | 0 fre            | e,             |     | 0 use  | ed. 13 | <b>848364</b> avail Mem          |
|        |                                                                                                 |         |         |                |                  |                |     |        |        |                                  |
| PID    | USER                                                                                            | PR      | NI      | VIRT           | RES              | SHR            | S   | %CPU   | %MEM   | TIME+ COMMAND                    |
| 17     | user                                                                                            | 20      | 0       | 90752          | 49244            | 10504          | S   | 1.0    | 0.3    | 0:43.24 Xvnc                     |
| 1072   | mysql                                                                                           | 20      | 0       | 654932         | 151428           | 8608           | S   | 1.0    | 0.9    | 0:06.34 mysqld                   |
| 102    | root                                                                                            | 20      | 0       | 7737248        | 180012           | 14540          | S   | 0.7    | 1.1    | 0:10.37 java                     |
| 152    | user                                                                                            | 20      | 0       | 2527028        | 367204           | 91724          | S   | 0.3    | 2.3    | 1:40.21 firefox                  |
| 885    | nobody                                                                                          | 20      | 0       | 44004          | 3172             | 2324           | S   | 0.3    | 0.0    | 0:00.52 openvpn                  |
| 1249   | user                                                                                            | 20      | 0       | 417164         | 17880            | 10496          | S   | 0.3    | 0.1    | 0:02.20 xfce4-terminal           |
| 1266   | root                                                                                            | 20      | 0       | 758968         | 5848             | 1956           | S   | 0.3    | 0.0    | 0:01.81 sysbench                 |
| 1      | root                                                                                            | 20      | 0       | 18036          | 1444             | 1188           | S   | 0.0    | 0.0    | 0:00.00 bash                     |
| 22     | user                                                                                            | 20      | 0       | 4492           | 696              | 596            | S   | 0.0    | 0.0    | 0:00.00 sh                       |
| 48     | user                                                                                            | 20      | 0       | 11128          | 312              | 0              | S   | 0.0    | 0.0    | 0:00.00 ssh-agent                |
| 51     | user                                                                                            | 20      | Ø       | 43588          | 870              | 416            | S   | а а    | а а    | 0.00 00 dbus-launch              |

参照3.1.4 步骤三观察vda的IO变化情况(单位为: m/s),如下图所示:

| top | ) –  | 11:29        | :31 up 2 | 2 day | ys, 10:2´      | 1, 3 us         | ers, lo       | oad av        | erage: | 0.27, 0.33, 0.33       |
|-----|------|--------------|----------|-------|----------------|-----------------|---------------|---------------|--------|------------------------|
| Tas | sks  | : 32         | total,   | 1     | running,       | <b>31</b> sle   | eping,        | Øst           | opped, | 0 zombie               |
| %Cp | ou(s | s): <b>3</b> | .4 us,   | 5.4   | sy, 0.         | 0 ni, 91        | 1.1 id,       | 0.2 w         | a, 0.  | 0 hi, 0.0 si, 0.0 st   |
| KiE | 3 Me | em : 1       | 6267340  | tota  | al, <b>759</b> | <b>5680</b> fre | e, <b>154</b> | <b>9812</b> u | sed,   | 7121848 buff/cache     |
| KiE | S SI | wap:         | 0        | tota  | al,            | 0 fre           | e,            | 0 u           | sed. 1 | 3848364 avail Mem      |
|     |      |              |          |       |                |                 |               |               |        |                        |
| F   | ٩IJ  | USER         | PR       | NI    | VIRT           | RES             | SHR           | 5 %CP         | U %MEM | I TIME+ COMMAND        |
|     | 17   | user         | 20       | 0     | 90752          | 49244           | 10504         | 5 1.          | 0 0.3  | 0:43.24 Xvnc           |
| 10  | )72  | mysql        | 20       | 0     | 654932         | 151428          | 8608          | 5 1.          | 0 0.9  | 0:06.34 mysqld         |
| 1   | 02   | root         | 20       | 0     | 7737248        | 180012          | 14540         | 50.           | 7 1.1  | 0:10.37 java           |
| 1   | 52   | user         | 20       | 0     | 2527028        | 367204          | 91724         | 50.           | 3 2.3  | 5 1:40.21 firefox      |
| 8   | 385  | nobod        | y 20     | 0     | 44004          | 3172            | 2324          | 50.           | 3 0.0  | 0:00.52 openvpn        |
| 12  | 249  | user         | 20       | 0     | 417164         | 17880           | 10496         | 50.           | 3 0.1  | 0:02.20 xfce4-terminal |
| 12  | 266  | root         | 20       | 0     | 758968         | 5848            | 1956          | 50.           | 3 0.0  | 0:01.81 sysbench       |
|     | 1    | root         | 20       | 0     | 18036          | 1444            | 1188          | 50.           | 0 0.0  | 0:00.00 bash           |
|     | 22   | user         | 20       | 0     | 4492           | 696             | 596           | 50.           | 0 0.0  | 0:00.00 sh             |
|     | 48   | user         | 20       | 0     | 11128          | 312             | 0 3           | 50.           | 0 0.0  | 0:00.00 ssh-agent      |
|     | 51   | licor        | 20       | Ø     | 13588          | 820             | 416           | 5 0           | a a a  | 0.00 00 dbus-launch    |

#### **图 3-28** 图示 2

#### 图 3-29 图示 3

| Device: | tps   | MB_read/s | MB_wrtn/s | MB_read | MB_wrtn |
|---------|-------|-----------|-----------|---------|---------|
| vda     | 49.91 | 0.10      | 0.65      | 400     | 2719    |
| Device: | tps   | MB_read/s | MB_wrtn/s | MB_read | MB_wrtn |
| vda     | 92.00 | 0.01      | 0.67      | 0       | 0       |
| Device: | tps   | MB_read/s | MB_wrtn/s | MB_read | MB_wrtn |
| vda     | 72.73 | 0.01      | 0.54      | 0       | 0       |
| Device: | tps   | MB_read/s | MB_wrtn/s | MB_read | MB_wrtn |
| vda     | 60.61 | 0.01      | 0.51      | 0       | 0       |

与3.1.4 步骤三查看的CPU、IO情况对比可知,增量迁移对云上自建数据库的ECS 服务器影响很小。

## 3.2 业务割接

### 中断业务

切换至执行压测命令行界面3.1.4 步骤一,键入Ctrl + C结束压测脚本,即中断云上服务器数据库业务。返回浏览器,通过DRS迁移任务监控页面进行观察同步时延,当数据同步时延为0并稳定保持一段时间(即数据库读写业务中断,并确保源数据库与目标数据库数据确保保持一致,迁移完成),如下图所示:

#### **图 3-30** 迁移

| 基本信息      | 迁移进度       | 迁移对比           | 迁移日志             | 标签                 |                                                          |       |
|-----------|------------|----------------|------------------|--------------------|----------------------------------------------------------|-------|
| 提示: 在迁移任会 | 务未结束前,不能   | 修改源库和目标库       | 的所有用户、密码         | 和用户权限等。任务启动七天后开    | 始计费。                                                     |       |
| 最近更新时间:   | 2020/02/07 | 05:35:00 GMT-0 | 0:00             |                    |                                                          |       |
|           |            |                | 全量迁<br><b>10</b> | 移完成进度<br><b>0%</b> | 增量迁移同步时延<br><b>0                                    </b> |       |
|           |            |                |                  | _                  |                                                          |       |
|           |            | 源数据库           |                  |                    |                                                          | 目标数据库 |

可以通过迁移对比功能3.1.10 步骤三,观察源数据库和目标数据库对比情况。最后一次确认数据完全一致,即全部数据迁移至RDS。

#### 割接业务

打开RDS列表(参考**3.1.1步骤**,单击"服务列表 > 数据库 > 云数据库RDS",找到名称为data-transfer-rds的RDS,查看其IP地址如下图:

#### 图 3-31 查看 IP 地址

| 扰想续想 | 批量转位周期                                                    |                 |              | 全部引擎                   | ▼ 实例名称 | *              | Q 标签搜索 > C L 0 |
|------|-----------------------------------------------------------|-----------------|--------------|------------------------|--------|----------------|----------------|
|      | 实例名称/1D \$                                                | <b>太明美型 ① :</b> | 数据库引擎 ≑      | 运行状态 \$                | 计进模式   | 内网地让           | 操作             |
|      | data-transfer-rds<br>84e8fc18eff143e0812c49ce88ca3bc4in01 | #81             | MySQL 5.7.23 | <ul> <li>正常</li> </ul> | 按局计费   | 192.168.53.246 | 登录 查看监控 更多 -   |

打开命令行窗口。用RDS的IP地址替换下面命令中的"<host>",并执行命令:

sysbench --test=/usr/share/sysbench/tests/include/oltp\_legacy/insert.lua --db-driver=mysql --mysqldb=loadtest --mysql-user=root --mysql-password=RL2IoQOYb@I0mw9o --mysql-port=3306 --mysqlhost=<host> --oltp-tables-count=10 --oltp-table-size=1000 --max-time=3600 --max-requests=0 --numthreads=20 --report-interval=4 --rate=20 --forced-shutdown=1 run

运行成功之后,如下图所示:

#### 图 3-32 查看 IP 地址

| nreads started!                                   |                   |                    |                            |
|---------------------------------------------------|-------------------|--------------------|----------------------------|
| 4s ] thds: 20 tps: 0.00 qps: 0.00 (r/w/o:         | 0.00/0.00/0.00) 1 | at (ms,95%): 0.00  | err/s: 0.00 reconn/s: 0.00 |
| <pre>4s ] queue length: 57, concurrency: 20</pre> |                   |                    |                            |
| 8s ] thds: 20 tps: 0.00 qps: 0.00 (r/w/o:         | 0.00/0.00/0.00) 1 | at (ms,95%): 0.00  | err/s: 0.00 reconn/s: 0.00 |
| 8s ] queue length: 138, concurrency: 20           |                   |                    |                            |
| 12s ] thds: 20 tps: 0.00 qps: 0.00 (r/w/o         | : 0.00/0.00/0.00) | lat (ms,95%): 0.00 | err/s: 0.00 reconn/s: 0.00 |
| 12s ] queue length: 207, concurrency: 20          |                   |                    |                            |
| 16s ] thds: 20 tps: 0.00 qps: 0.00 (r/w/o         | : 0.00/0.00/0.00) | lat (ms,95%): 0.00 | err/s: 0.00 reconn/s: 0.00 |
| 16s ] queue length: 291, concurrency: 20          |                   |                    |                            |
|                                                   |                   |                    |                            |

程序将会不断读写RDS数据库,业务系统指向华为云的RDS数据库,此时意味着业务对 外恢复正常(业务在华为云RDS上也可用,说明迁移成功 ),迁移完成且业务割接成 功 。

#### 门 说明

执行命令时如果提示输入密码,请输入云服务器的用户密码。

## 结束迁移

退出当前命令行运行程序(快捷键:Ctrl + C),切换至浏览器DRS服务列表页,单击 "结束",选择强制结束DRS迁移任务(约等待2分钟)完成迁移。

#### 图 3-33 完成

| 批量删除 |                                      |       |       | 全部引擎  |    | •         | 全部网络类型         | •    | 全部状态 |    | •  |
|------|--------------------------------------|-------|-------|-------|----|-----------|----------------|------|------|----|----|
|      | 名称/ID JΞ                             | 状态    | 数据流动方 | 数据库引擎 | 1≡ | 创建时间      | 1F             | 网络类型 | 是否计费 | 描述 | 操作 |
|      | data-transfer<br>d695a4f7-67fb-431 🗂 | ♥ 已结束 | 入云    | MySQL |    | 2021/02/2 | 4 17:14:39 GMT | 公网网络 | 否    |    | 删除 |

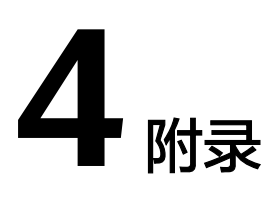

## 名词解释

基本概念、云服务简介、专有名词解释

#### ● 云数据库RDS

云数据库RDS(Relational Database Service,简称RDS)是一种基于云计算平台的稳定可靠、弹性伸缩、便捷管理的在线云数据库服务。云数据库RDS支持 MySQL、

PostgreSQL、SQL Server。

云数据库RDS服务具有完善的性能监控体系和多重安全防护措施,并提供了专业 的数据库管理平台, 让用户能够在云上轻松的进行设置和扩展云数据库。通过云 数据库RDS服务的管理控制台,用户无需编程就可以执行所有必需任务,简化运 营流程,减少日常运维工作量,从而专注于开发应用和业务发展。

#### • 数据复制服务DRS

数据复制服务(Data Replication Service,简称DRS)是一种易用、稳定、高效、用于数据库实时迁移和数据库实时同步的云服务。数据复制服务围绕云数据库,降低了数据库之间数据流通的复杂性,有效地帮助您减少数据传输的成本。您可通过数据复制服务快速解决多场景下,数据库之间的数据流通问题,以满足数据传输业务需求。数据复制服务提供了实时迁移、备份迁移、实时同步、数据订阅和实时灾备等多种功能。

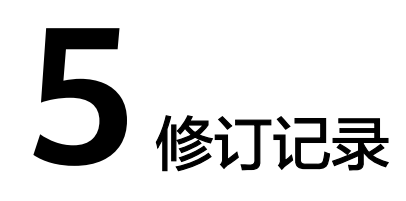

### **表 5-1** 修订记录

| 发布日期       | 修订记录       |
|------------|------------|
| 2024-06-21 | 敏感词处理与章节优化 |
| 2022-10-12 | 第一次正式发布。   |